## How to add a user to the Konica Minolta address book

addressbook adduser konica minolta printer

1.Log in to copier or tap your ID card 2.Tap Utility

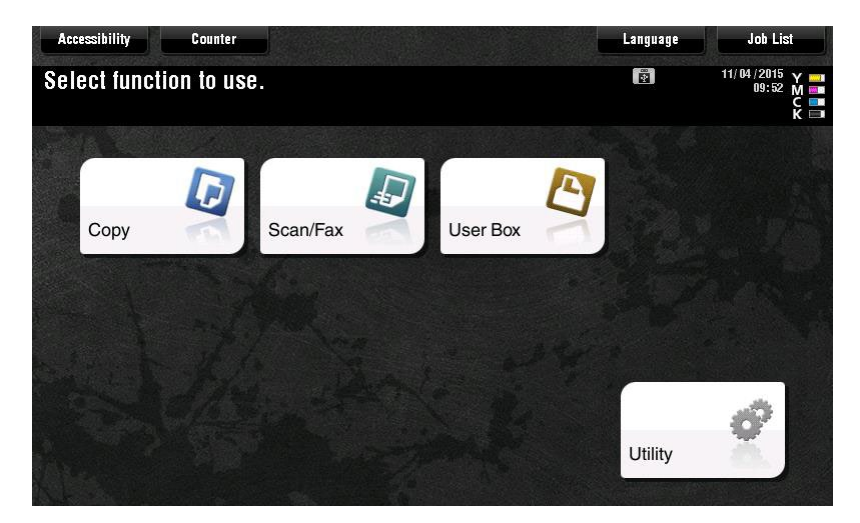

3. Select [1 One-Touch/user Box Registration]

|                | Use the menu buttons or keypad to make a selection. |  |  |  |  |
|----------------|-----------------------------------------------------|--|--|--|--|
| Bookmark       | Utility                                             |  |  |  |  |
| Display Keypad |                                                     |  |  |  |  |
| Utility        | 1 One-Touch-User Box<br>Registration                |  |  |  |  |
|                | 2 User Settings 7 Banner Printing                   |  |  |  |  |
|                | aAdministrator Settings                             |  |  |  |  |
|                | 4 Administrator shortcut 9 Device Information       |  |  |  |  |
|                | 5 Check Consumable Life                             |  |  |  |  |
|                |                                                     |  |  |  |  |
|                | 12/02/2015 11:02 Close                              |  |  |  |  |

4. Select [1 Create One-Touch Destination]

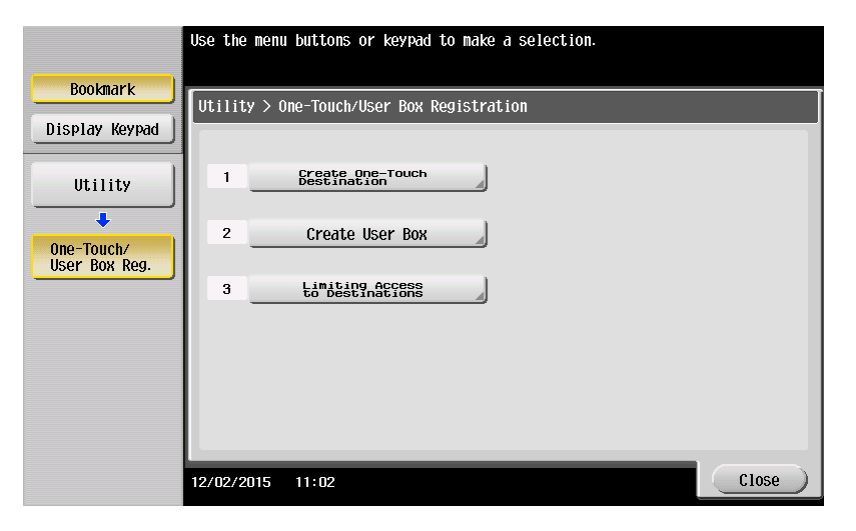

5. Select [1 Address Book (Public)]

|                                 | Use the menu buttons or keypad to make a selection.<br>Before creating a group destination, you must first create multiple<br>one-touch destinations. |
|---------------------------------|----------------------------------------------------------------------------------------------------|
| BOOKMARK                        | Utility > One-Touch/User Box Registration > Create One-Touch Destination                                                                              |
| Display Keypad                  |                                                                                                    |
| Utility                         | 1 Address Book (Public)                                                                                                    |
| One-Touch/<br>User Box Reg.     |                                                                                                    |
| +                               | 3 Group                                                                                                    |
| Create One-Touch<br>Destination | 4 E-Mail Settings                                                                                                    |
|                                 |                                                                                                    |
|                                 |                                                                                                    |
|                                 | 12/02/2015 11:02 Close                                                                                                    |

6. Select [1 Email]

|                                 | Use the  | menu buttons or keyp | xad to make a | sele  | ection.             |       |
|---------------------------------|----------|----------------------|---------------|-------|---------------------|-------|
| Bookmark<br>Display Keypad      | Utility  | > Create One-Touch   | Destination > | • Ado | lress Book (Public) |       |
| Utility                         | 1        | E-Mail               |               | 6     | WebDAV              |       |
| One-Touch/<br>User Box Reg.     | 2        | User Box             |               |       |                     |       |
| +                               | 3        | Fax                  |               |       |                     |       |
| Create One-Touch<br>Destination | 4        | PC (SMB)             |               |       |                     |       |
| Address Book<br>(Public)        | 5        | FTP                  |               |       |                     |       |
|                                 | 12/02/20 | 15 11:02             | -             |       |                     | Close |

7. Select New

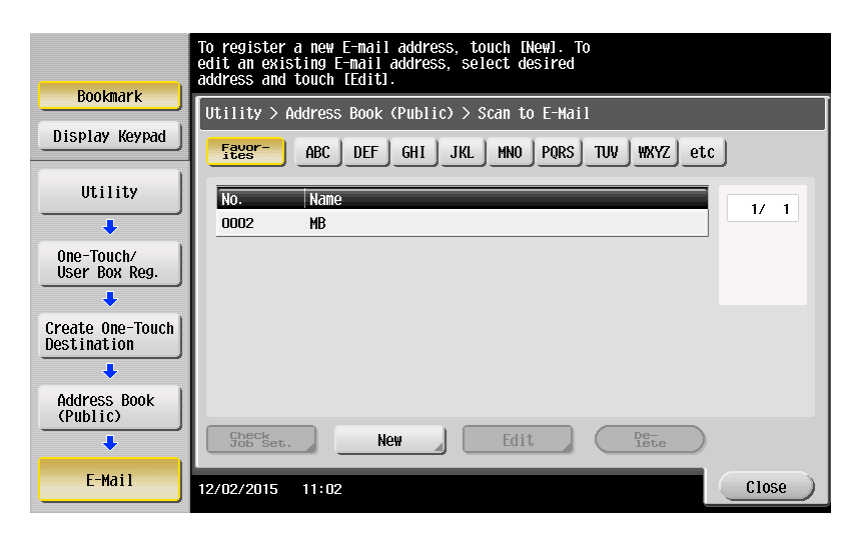

8. Enter Name (how you want it to appear on the one touch)

|                                 | Registered number is automatically applied by touching IOKI.<br>To specify a registered number, touch the No. button. |
|---------------------------------|----------------------------------------------------------------------------------------------------|
| Bookmark                        | Utility > E-Mail > New                                                                                                |
| Display Keypad                  |                                                                                                    |
| Utility                         | 1 - 2000                                                                                                    |
| •                               | Name _                                                                                                    |
| Create One-Touch<br>Destination | Sort Character                                                                                                    |
| +                               |                                                                                                    |
| Address Book<br>(Public)        |                                                                                                    |
| +                               | Index etc                                                                                                    |
| E-Mail                          |                                                                                                    |
| +                               |                                                                                                    |
| New                             | 12/02/2015 11:03 Cancel OK                                                                                            |

9. When you select index you will see the screen below. If you would like your one-touch to appear on the front scan screen select FAVORITES and select an index button. Press OK

|                            | Specify the index key for the registered one-touch destination. |
|----------------------------|-----------------------------------------------------------------|
| Bookmark<br>Display Keypad | Utility > E-Mail > Index                                        |
| Utility                    | Favorites                                                       |
| Address Book<br>(Public)   |                                                                 |
| E-Mail                     | ABC DEF GHI JKL HNO PORS TUV WXYZ CC                            |
| New                        |                                                                 |
| Index                      | 12/02/2015 11:03 OK                                             |

10. Scroll down to screen 2, input email address Select OK, close windows until back to main screen

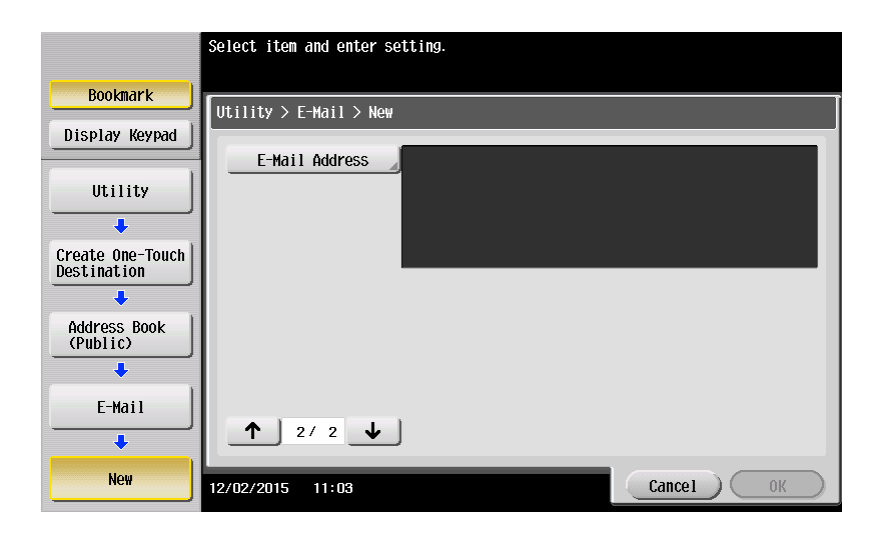